iOSセッティング

~お客様によるiOS端末の設定方法~

1

## お客様準備

① iOS端末

- ② パスコード(画面ロック時などのパスワード・・・数字6桁)
- ③ アップルID(アプリダウンロード時に必要)
- ④ iOS端末からiOS端末へ乗り換えるときは、データを「iクラウド」などに保存をしてください。

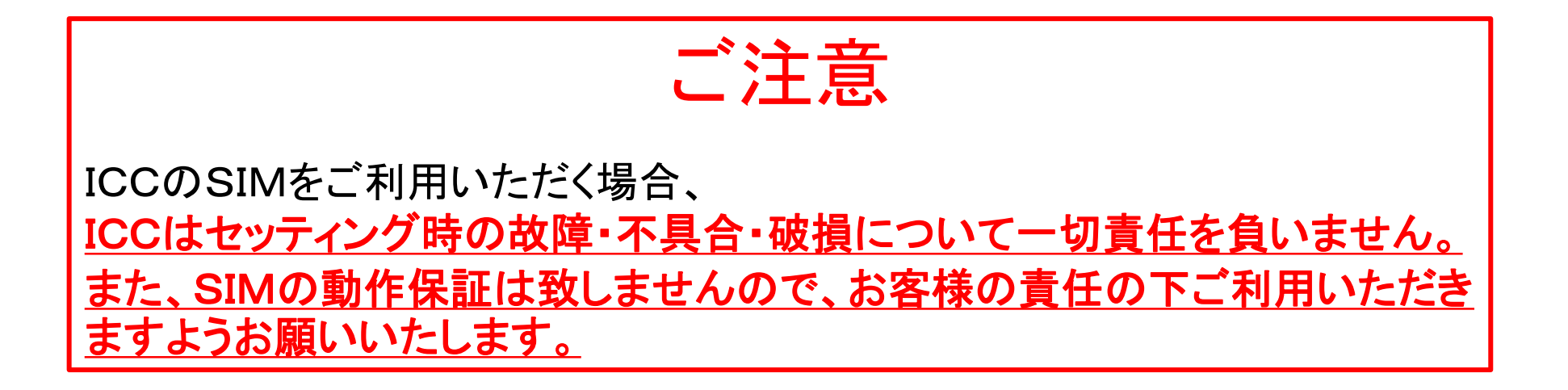

## APN設定(ICCのSIMで通信が出来るようにするための設定)

- ① 開通したSIMをセットする。
- ② お客様のご自宅またはWiFi環境がある場所で、WiFiに接続します。(WiFi機器選択→パスワード入力)
- ③ iOS端末に「プロファイル」が設定されている場合、削除してください。
  - (1)「設定」→「一般」→「プロファイル」
  - (2)設定されているプロファイルをタップ
  - (3)「プロファイルを削除」をタップ
- ④ ブラウザを開き「<u>https://www.icc-media.co.jp/ios9/ios\_apn.html</u>」に接続してください。 (または右のQRコードを読み取ってください)
- ⑤「iOS APN Profile(ICC)」が表示されたら「インストール」をタップしてください。 「次へ」→「インストール」→「インストール」→「完了」→「電源OFF」→「電源ON」
- ⑥ APNがインストールされたか確認してください。
  「設定」→「一般」→「プロファイル」→「(Cellular)ICCケーブルスマホ」

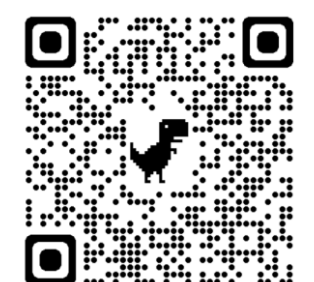